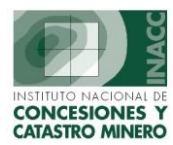

## **MODULO DE NOTIFICACIONES**

Comprende el registro, mantenimiento y control de las notificaciones emitidas por la institución que pueden estar asociadas a un expediente minero o ser independientes, incluyendo la impresión de caretas y notificaciones emitidas.

## Ingreso de Notificaciones

Mediante el Icono de Base de Datos de la Pantalla Principal del SIDEMCAT:

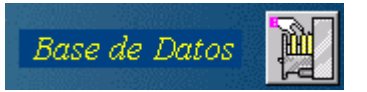

Se encuentra en la pantalla Principal como se muestra:

SISTEMA DE GESTION MINERA - [MENU PRINCIPAL - Vers.- 1.00 SGF001M1] Oficina Regional LIMA Servidor RPMBDATOS Fecha 19/12/2001 ? F1=Ayuda CCAS0126 CECILIA CASTAÑEDA BARRANTES Hora 18:18:21 Usuario SISTEMA de DERECHOS MINEROS y C (SIDEMCAT) **OFICINA : TRAMITE - BASE DE DATOS** Mesa de Partes Base de Datos amiento de Documentos Acceso Consultas Visualización de Expedientes Catastro Minero Pagos de Vigencia Auditoria Salir

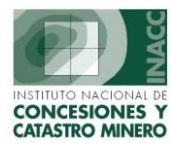

## Módulo de Notificaciones

| 🚮 SISTEMA DE GEST                     | TION MINERA - [MENU DEL MODULO DE TRAMITE DOCUMENTARIO - Vers 1.00 SGF004M1] 📒 |  |
|---------------------------------------|--------------------------------------------------------------------------------|--|
| <u>G</u> enerar <u>M</u> antenimiento | Notificaciones Iramite Sistema Varios                                          |  |
| . 🏢 📭 🧇 🤣 🗐 🚚                         | Ingreso de Notificaciones                                                      |  |
|                                       | Mantenimiento de Notificaciones                                                |  |
|                                       | Imprimir talon de notificaciones                                               |  |
|                                       | Descargo del Talon (SERPOST)                                                   |  |
|                                       |                                                                                |  |
|                                       |                                                                                |  |
|                                       |                                                                                |  |
|                                       |                                                                                |  |

Se observa el módulo de Notificaciones con los siguientes componentes:

- Ingreso de Notificaciones
- Mantenimiento de Notificaciones
- Ingreso / Mantenimiento (Prueba)
- Imprimir talón de Notificaciones
- Descarga del Talón(SERPOST)

Cada uno de estos componentes es explicado a continuación.

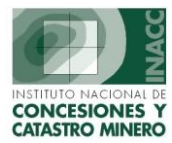

**Ingreso de Notificaciones:** Contempla el ingreso de las notificaciones que están asociados a Derechos Mineros, UEAS o Cuadernos, y opcionalmente el documento asociado al expediente que será notificado (ej. resoluciones). Bastará con ingresar el código del expediente, o buscarlo por nombre u otros. Luego se procederá a ingresar la fecha de notificación en el recuadro correspondiente

También se pueden ingresar notificaciones que no estén asociados a un expediente (código), indicando directamente la fecha de notificación y continuar con el ingreso.

| SISTEMA DE GESTION MINERA                                                                                                    | - [INGRESO DE NOTIFICACIONES       | - Vers 5.00 SGF057A1]                                        |                                                                                                    |    |
|----------------------------------------------------------------------------------------------------|------------------------------------|--------------------------------------------------------------|----------------------------------------------------------------------------------------------------|----|
| Acción Edición Consulta Registro                                                                                                   | Campo Ayuda Window                 |                                                              | La l                                                                                                    |    |
|                                                                                                    | ■ 🖬   😒 😢 🏣 🖄   🖣 🕨                |                                                              |                                                                                                    |    |
| Oficina Regi<br>Usuario                                                                                                    | ional LIMA<br>SISGEM PROPIETARIO I | Servidor ALPHA<br>DEL SISTEMA                                | Fecha 14/07/2004<br>Hora 08:39:38 F1=Ayuc                                                                                                    | ja |
| Derechos Mineros                                                                                                    | U. E. A. O Cuadernos               | DATOS DEL                                                    | GENERALES DEL EXPEDIENTE                                                                                                    |    |
|                                                                                                    |                                    | Codigo (                                                     | 010111295                                                                                                    |    |
| 010111295                                                                                                    | Chick Derecho                      | Nombre                                                       | IVONNE 5                                                                                                    |    |
|                                                                                                    |                                    | Fecha Formulacion                                            | 02/01/1995                                                                                                    |    |
| N? Documento                                                                                                    | Fecha                              | Hora Formulacion                                             | 08:15:00                                                                                                    |    |
|                                                                                                    |                                    |                                                              |                                                                                                    |    |
| FECHA DE NOTIFICACION :                                                                                                    | 14/07/2004 OB5 :                   |                                                              | Ingresar Transcrito 🖨                                                                                                    |    |
| N? Notif. Notificar : Fecha                                                                                                    | y Hora Usuario y Fech              | a de ingreso                                                 | Estado Anulacion : Fecha y Hora                                                                                                    |    |
|                                                                                                    |                                    |                                                              |                                                                                                    |    |
| Documentacion Adjunta :                                                                                                    |                                    | Nue Dee                                                      |                                                                                                    |    |
|                                                                                                    |                                    | Mro. Doc.                                                    | Fecha Doc.                                                                                                    |    |
| TRANSCRITO A :                                                                                                    | <u></u>                            | Nro. Doc.                                                    | Observaciones                                                                                                    |    |
| TRANSCRITO A :                                                                                                    | Nombre                             | Direccion                                                    | Observaciones     Adjuntar Documento       Urbanizacion                                                                                                    |    |
| TRANSCRITO A :                                                                                                    | Nombre                             | Direccion                                                    | Observaciones     Adjuntar Documento       Urbanizacion     Adjuntar Documento                                                                                                    |    |
| TRANSCRITO A :                                                                                                    | Nombre                             | Direccion                                                    | Observaciones     Adjuntar Documento       Urbanizacion                                                                                                    |    |
| TRANSCRITO A :                                                                                                    | Nombre                             | Direccion                                                    | Observaciones     Adjuntar Documento       Urbanizacion     •                                                                                                    |    |
| TRANSCRITO A :                                                                                                    | Nombre                             | Direccion<br>Usuario :                                       | Observaciones       Adjuntar Documento         Urbanizacion       •         •       •         •       •         •       •         •       •         •       •         •       •         •       •         •       •         •       •         •       •         •       •         •       •         •       •         •       •         •       •         •       •         •       •         •       •         •       •         •       •         •       •         •       •         •       •         •       •         •       •         •       •         •       •         •       •         •       •         •       •         •       •         •       •         •       •         •       •         •       •         •       <                                                                                                    |    |
| TRANSCRITO A :         N? Notif. Transcrito         Demarcacion :         Cod.Postal :         Ciudad :                            | Nombre                             | Direccion<br>Usuario :<br>Fecha Actualizacion :              | Observaciones     Adjuntar Documento       Urbanizacion                                                                                                    |    |
| TRANSCRITO A :         N? Notif. Transcrito         Demarcacion :         Cod.Postal :         Ciudad :         Dias Adicionales : | Nombre                             | Direccion<br>Direccion<br>Usuario :<br>Fecha Actualizacion : | Observaciones       Adjuntar Documento         Urbanizacion       Image: Comparison of the second second seco |    |

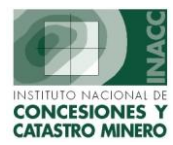

**Ingreso de Notificaciones (Seleccionando Documento Adjunto y Trascrito):** Para el Documento Adjunto y Ingreso de Trascrito se selecciona la opción correspondiente en pantalla (Ingresar Trascrito) y a continuación, primero solicitará si se adjuntará algún documento, el cual deberá ser indicado en el recuadro mostrado.

Tener en cuenta que los documentos adjuntos también tienen un carácter opcional y con retornar saltara esta pantalla y mostrara la pantalla de Ingreso de Trascrito detallada a continuación.

| ISTEMA DE GESTION MINEF                                                                                                    | RA - [INGRESO DE NOTIFICACI                                                                                                    | ONES - Vers 5.00 S0                                                     | GF057A1]                                                                       |                                                         |
|----------------------------------------------------------------------------------------------------|----------------------------------------------------------------------------------------------------|-------------------------------------------------------------------------|--------------------------------------------------------------------------------|---------------------------------------------------------|
| ión <u>E</u> dición <u>C</u> onsulta <u>R</u> egistro                                                                                              | <u>C</u> ampo <u>A</u> yuda <u>W</u> indow                                                                                                    |                                                                         |                                                                                |                                                         |
| 🎦   🚉 🕹   📭   🗶 🖻                                                                                                    | 🛍   😒 🗞 🗞   🔹 🕨                                                                                                    |                                                                         | l 6                                                                            |                                                         |
| Dficina Regio                                                                                                    | onal LIMA                                                                                                    | Servidor BETA                                                           | Fecha 11/09/2002                                                               | 2 2                                                     |
| Usuario                                                                                                    | FDEL0510 FLOR DE MARIA                                                                                                    | DELGADO ARZOLA                                                          | Hora 10:36:06 🖃                                                                | • • Fl=Ayuda                                            |
|                                                                                                    |                                                                                                    | DATOS D                                                                 | EL GENERALES DEL EXPEDIENTE                                                    |                                                         |
| $\bigcirc$ Derections Mineros $\bigcirc$ U                                                                                                    | <u>J</u> . E. A. O <u>L</u> uadernos                                                                                                    | Codigo                                                                  | 010762305B                                                                     |                                                         |
| CODIGO 0107623958                                                                                                    | Click Derecho                                                                                                    | Neesburg                                                                | 0107023530                                                                     |                                                         |
| 010/023738                                                                                                    |                                                                                                    | Nombre                                                                  | PLAYA DURADA II                                                                |                                                         |
| Resolucion                                                                                                    |                                                                                                    | Fecha Formulacion                                                       | 05/06/1995                                                                     |                                                         |
| N2 Documento                                                                                                    | Fecha                                                                                                    | Hora Formulacion                                                        | 14:28:00                                                                       |                                                         |
|                                                                                                    |                                                                                                    |                                                                         |                                                                                |                                                         |
| FECHA DE NOTIFICACIO                                                                                                    | IN: 05/05/2002                                                                                                    |                                                                         | <u>I</u> ngresar Tran                                                          | scrito 🎒                                                |
| FECHA DE NOTIFICACIO                                                                                                    | IN : 05/05/2002<br>PHora Usuario y Fecha                                                                                                    | a de ingreso                                                            | Ingresar Tran<br>Estado Anulacion : Feo                                        | scrito 🏼 🎒<br>cha y Hora                                |
| FECHA DE NOTIFICACIO                                                                                                    | N : 05/05/2002<br>Hora Usuario y Fecha                                                                                                    | a de ingreso                                                            | Ingresar Tran<br>Estado Anulacion : Fe                                         | scrito 🎒<br>cha y Hora                                  |
| FECHA DE NOTIFICACIO                                                                                                    | IN : 05/05/2002<br>Y Hora Usuario y Fecha<br>Documento a Adjuntar                                                                                 | a de ingreso                                                            | Ingresar Tran<br>Estado Anulacion : Fer                                        | scrito 😂<br>cha y Hora                                  |
| FECHA DE NOTIFICACIO<br>N? Notif. Notificar : Fecha y<br>Documentacion Adjunta :                                                                   | IN : 05/05/2002<br>9 Hora Usuario y Fecha<br>Documento a Adjuntar                                                                                 | a de ingreso                                                            | Ingresar Tran<br>Estado Anulacion : Fec<br>Fecha Doc.                          | scrito 🛃                                                |
| FECHA DE NOTIFICACIO<br>N? Notif. Notificar : Fecha y<br>Documentacion Adjunta :<br>TRANSCRITO A :                                                 | N : 05/05/2002<br>PHora Usuario y Fecha<br>Documento a Adjuntar                                                                                   | a de ingreso                                                            | Ingresar Tran<br>Estado Anulacion : Fec<br>Fecha Doc.<br>ciones <u>A</u> djun  | scrito 🚑<br>cha y Hora<br>×                             |
| FECHA DE NOTIFICACIO<br>N? Notif. Notificar : Fecha y<br>Documentacion Adjunta :<br>TRANSCRITO A :<br>N? Notif. Transcrito                         | IN : 05/05/2002<br>P Hora Usuario y Fecha<br>Documento a Adjuntar<br>Documento C/ AVISO(S)<br>Numero AVISO 0001                                   | a de ingreso                                                            | Ingresar Tran<br>Estado Anulacion : Fec<br>Fecha Doc.<br>ciones Adjun<br>Urban | scrito<br>cha y Hora<br>tar Documento<br>izacion        |
| FECHA DE NOTIFICACIO<br>N? Notif. Notificar : Fecha y<br>Documentacion Adjunta :<br>TRANSCRITO A :<br>N? Notif. Transcrito                         | IN : 05/05/2002<br>PHora Usuario y Fecha<br>Documento a Adjuntar<br>Documento C/ AVISO(S)<br>Numero AVISO 0001<br>Eecha 02/05/2002                | a de ingreso                                                            | Ingresar Tran<br>Estado Anulacion : Fec<br>Fecha Doc.<br>ciones Adjun<br>Urban | scrito 🚑<br>cha y Hora<br>🖓<br>tar Documento<br>izacion |
| FECHA DE NOTIFICACIO<br>N? Notif. Notificar : Fecha y<br>Documentacion Adjunta :<br>TRANSCRITO A :<br>N? Notif. Transcrito                         | N : 05/05/2002<br>Hora Usuario y Fecha<br>Documento a Adjuntar<br>Documento C/ AVISO(S)<br>Numero AVISO 0001<br>Fecha 02/05/2002<br>(0D/MM/YYY    | a de ingreso                                                            | Ingresar Tran<br>Estado Anulacion : Fec<br>Fecha Doc.<br>ciones Adjun<br>Urban | scrito<br>cha y Hora<br>y<br>star Documento<br>izacion  |
| FECHA DE NOTIFICACIO<br>N? Notif. Notificar : Fecha y<br>Documentacion Adjunta :<br>TRANSCRITO A :<br>N? Notif. Transcrito                         | N : 05/05/2002<br>P Hora Usuario y Fecha<br>Documento a Adjuntar<br>Documento C/ AVISO(S)<br>Numero AVISO 0001<br>Fecha 02/05/2002<br>(DD/MM/YYY  | a de ingreso                                                            | Ingresar Tran<br>Estado Anulacion : Fec<br>Fecha Doc.<br>ciones Adjun<br>Urban | scrito                                                  |
| FECHA DE NOTIFICACIO N? Notif. Notificar : Fecha y Documentacion Adjunta : TRANSCRITO A : N? Notif. Transcrito Demarcacion :                       | N : 05/05/2002<br>Hora Usuario y Fecha<br>Documento a Adjuntar<br>Documento C/ AVISO(S)<br>Numero AVISO 0001<br>Fecha 02/05/2002<br>(0D/MM/YYY    | e de ingreso                                                            | Ingresar Tran<br>Estado Anulacion : Fec<br>Fecha Doc.<br>ciones Adjun<br>Urban | scrito                                                  |
| FECHA DE NOTIFICACIO N? Notif. Notificar : Fecha y Documentacion Adjunta : TRANSCRITO A : N? Notif. Transcrito Demarcacion : Cod.Postal :          | IN : 05/05/2002<br>P Hora Usuario y Fecha<br>Documento a Adjuntar<br>Documento C/ AVISO(S)<br>Numero AVISO 0001<br>Fecha 02/05/2002<br>(DD/MM/YYY | a de ingreso<br>Y) <u>Aplicar</u><br>Usuario :<br>Fecha Actualizacion : | Ingresar Tran<br>Estado Anulacion : Fec<br>Fecha Doc.<br>ciones Adjun<br>Urban | scrito                                                  |
| FECHA DE NOTIFICACIO N? Notif. Notificar : Fecha y Documentacion Adjunta : TRANSCRITO A : N? Notif. Transcrito Demarcacion : Cod.Postal : Ciudad : | IN : 05/05/2002<br>P Hora Usuario y Fecha<br>Documento a Adjuntar<br>Documento C/ AVISO(S)<br>Numero AVISO 0001<br>Fecha 02/05/2002<br>(DD/MM/YYY | e de ingreso<br>Y) <u>Aplicar</u><br>Usuario :<br>Fecha Actualizacion : | Ingresar Tran<br>Estado Anulacion : Fec<br>Fecha Doc.<br>ciones Adjun<br>Urban | scrito                                                  |

A continuación en el botón inferior hacer clic en Nuevo para realizar el ingreso de Notificaciones

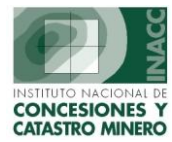

**Ingreso de Notificaciones :** En esta ventana se deberá indicar al destinatario de la notificación, que puede ser el titular del derecho minero u otros (seleccionando el tipo de titular).

Si selecciona el titular del derecho minero, el sistema mostrara los datos que ya se tienen registrados, con respecto a nombre y dirección, pudiendo inclusive actualizar estos datos si fuesen necesarios, también son opcionales: el código postal y los días adicionales por ciudad.

Finalizado el ingreso de datos, se selecciona el botón *Aplicar* para guardar los datos ingresados asociados a la notificación.

| - Versión 1.00      | SGF154A1                                                                                                    |
|---------------------|----------------------------------------------------------------------------------------------------|
| Nº Notificación     | : Nº Transcrito :                                                                                                    |
| <u>Tipo Titular</u> | Titular 💽 🎆 🐝 Código: 001044                                                                                                  |
| Filtro              | Nombre : JORGE HECTOR FRANCIS TEJEDA MOSCOSO                                                                                  |
|                     | Por prioritario Natural la búsqueda es por apellido paterno y en Terceros es por nombre o apellido como haya sido registrado. |
| Destinatario        |                                                                                                    |
| Dirección           | SAN JUAN DE LOYOLA 120                                                                                                    |
| Urb.                |                                                                                                    |
| Gick<br>Derecho     | DIS                                                                                                    |
| Demarcación         | 150114 LIMA LIMA MIRAFLORES                                                                                                   |
| Cod. Postal         | Aplicar Retornar                                                                                                    |

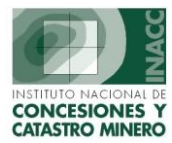

**Ingreso de Notificaciones:** Se observa la pantalla luego de registrar la notificación, indicando el usuario y fecha de ingreso, además de los transcritos, que se pueden seguir agregando (en el caso de múltiples destinos), seleccionando la opción Nuevo que se encuentra en la parte inferior derecha.

Finalizado el ingreso de la Notificación, automáticamente sé **IMPRIMIR**A la careta correspondiente, el cual tiene un formato que se muestra en la siguiente imagen.

| Acción Edición Consulta Begistro Campo Ayuda Window                                                                                                    | SISTEMA DE GESTION MINERA - [INGRESO DE NOTIFICACI                                                                                                    | IONES - Vers 5.00 SGF057A1]                                                                                                    |
|----------------------------------------------------------------------------------------------------|----------------------------------------------------------------------------------------------------|----------------------------------------------------------------------------------------------------|
| Image: Image: | cción <u>E</u> dición <u>C</u> onsulta <u>R</u> egistro <u>C</u> ampo <u>A</u> yuda <u>W</u> indow                                                                                                    |                                                                                                    |
| Oficina Regional LIMA<br>Usuario       Servidor BETA<br>POELOS 10       Fecha 11/09/2002<br>Hora       Fecha 11/09/2002<br>Hora       Image: Composition of the composition of the compositis of the composition of the composition of the composit                         | <u>  1   2   1   X D A   3 6 6 5   • •</u>                                                                                                    | H 4 D N 🗑 🔂                                                                                                    |
| Usuario       FDEL0510       FLOR DE MARIA DELGADO ARZOLA       Hora       10:36:06       FT-Ayuda                                                                                                    | Oficina Regional LIMA                                                                                                    | Servidor BETA Fecha 11/09/2002                                                                                                    |
| Operations       U. E. A.       C Guadernos         CODIGO       p107623958       Cick Derector         Codigo       p107623958       Cick Derector         Codigo       p107623958       Cick Derector         Construction       PLAYA DORADA II         Percensor       Fecha         Procumento       Fecha         FEEHA DE NOTIFICACION:       05/05/2002         N? Notif.       Notificar : Fecha y Hora         Usuario y Fecha de ingreso       Estado         Anulacion : Fecha y Hora       Usuario y Fecha de ingreso         Estado       Anulacion : Fecha y Hora         Documentacion Adjunta : C/ AVISO(S)       Nro. Doc.         AVISO 0001       Fecha Doc.         02/05/2002       Ingresar Transcrito         Observaciones       Adjuntar Documento         N? Notif.       Nombre       Direccion         Urbanizacion       Observaciones       Adjuntar Documento         N? Notif.       Nombre       Direccion       Urbanizacion         D000004-2002-INACC T       001044       3R.       JORGE HECTOR FRANCIS TEJEDA MISAN JUAN DE LOYOLA 120       DIRECCION DE PRUEBA         Observaciones       Minar Documento       Image de addition : Flore De MARIA DELIGADO ARZOLA       Image de addition                                                                                                    | Usuario FDEL0510 FLOR DE MARIA                                                                                                    | DELGADO ARZOLA Hora 10:36:06 P1=Ayuda                                                                                                    |
| © perechos Mineros       © Li, E. A.       © Cuadernos         CODIGO       D107623958       © Circk Derecho         Codigo       0107623958       © Circk Derecho         C Resolucioi       N? Documento       Fecha         N? Documento       Fecha         FECHA DE NOTIFICACION:       05/05/2002         D000030833       05/05/2002         N? Notif. Notificar : Fecha y Hora       Usuario y Fecha de ingreso         Estado       Anulacion : Fecha y Hora         D000030833       05/05/2002         Documentacion Adjunta : C/ AVISO(5)       Nro. Doc.         AVISO DUCI - Ingresar Transcrito       ©         Documentacion Adjunta : C/ AVISO(5)       Nro. Doc.         AVISO 0001       Fecha Doc.         000004-2002-INACC T 001044       SR.         JORGE HECTOR FRANCIS TEJEDA MCIST ELEDA MCIAN JUAN DE LOYOLA 120       DIRECCION DE PRUEBA         Demarcacion : MIRAFLORES       Usuario : FLOR DE MARIA DELGADO ARZOLA         Cod.Postal : L04       BARRANCO       Fecha Actualizacion : 11/09/2002         Ciudad : PURA       DARRANCO         Ciudad : PURA       Fecha Actualizacion : 11/09/2002                                                                                                    |                                                                                                    |                                                                                                    |
| CODIGO       D107623958       Cikk Derecko         Codigo       0107623958       Nombre       PLAYA DORADA II         Fecha       Fecha       Fecha Formulacion       05/06/1995         N? Documento       Fecha       Fecha       Fecha Formulacion       14:28:00         N? Notif. Notificar : Fecha y Hora       Usuario y Fecha de ingreso       Estado       Anulacion : Fecha y Hora         D000030833       05/05/2002       Ingresar Transcrito       Image: Second Second                                                                                                    | ● <u>D</u> erechos Mineros ○ <u>U</u> . E. A. ○ <u>C</u> uadernos                                                                                                    | DATUS DEL GENERALES DEL EXPEDIENTE                                                                                                    |
| CODIGO       D10762395B       Check Derector         Nombre       PLAYA DORADA II         Fecha       Fecha Formulacion       05/05/1995         Hora Formulacion       14:28:00         FECHA DE NOTIFICACION:       05/05/2002       Ingresar Transcrito         N? Notif.       Notificar : Fecha y Hora       Usuario y Fecha de ingreso       Estado       Anulacion : Fecha y Hora         0000030833       05/05/2002       Ingresar Transcrito       Image: Second y Hora         Documentacion Adjunta : C/ AVISO(5)       Nro. Doc.       AVISO 0001       Fecha Doc.       02/05/2002         Documentacion Adjunta : C/ AVISO(5)       Nro. Doc.       AVISO 0001       Fecha Doc.       02/05/2002         N? Notif.       Transcrito       Nombre       Direccion       Urbanizacion         N000004-2002-INACC T 001044       SR.       JORGE HECTOR FRANCIS TEJEDA MISAN JUAN DE LOYOLA 120       DIRECCION DE PRUEBA         Demarcacion :       MIRAFLORES       Usuario :       FLOR DE MARIA DELGADO ARZOLA       Fecha Actualizacion :       11/09/2002         Demarcacion :       MIRAFLORES       Usuario :       FLOR DE MARIA DELGADO ARZOLA       Fecha Actualizacion :       11/09/2002         Ciudad :       PURA       Fecha Actualizacion :       11/09/2002       Image: PURA    <                                                                                                    |                                                                                                    | Codigo 010762395B                                                                                                    |
| C       Resolucioi       Fecha       Fecha Formulacion 05/06/1995         N? Documento       Fecha       Hora Formulacion 14:28:00         FECHA DE NOTIFICACION:       05/05/2002       Ingresar Transcrito         N? Notif.       Notificar : Fecha y Hora       Usuario y Fecha de ingreso       Estado         0000030833       05/05/2002       10:39:45       FLOR DE MARIA DELGADO ARZOLA       11/09/2002         Documentacion Adjunta : C/ AVISO(S)       Nro. Doc.       AVISO 0001       Fecha Doc.       02/05/2002         TRANSCRITO A :       Titular       Image: Second Second Se                                                                                                    | CODIGO 010762395B Click Derecho                                                                                                    | Nombre PLAYA DORADA II                                                                                                    |
| N? Documento       Fecha         FECHA DE NOTIFICACION:       05/05/2002         N? Notif. Notificar : Fecha y Hora       Usuario y Fecha de ingreso         Estado       Anulacion : Fecha y Hora         0000030833       05/05/2002       10:39:45         FLOR DE MARIA DELGADO ARZOLA       11/09/2002         Documentacion Adjunta : C/ AVISO(5)       Nro. Doc. AVISO 0001         Fecha Doc.       02/05/2002         TRANSCRITO A : Titular       Image: Comparison of the titular in the titular in titular         Version       Observaciones         Adjuntar Documento       Adjuntar Documento         Notif. Transcrito       Nombre         Direccion       Urbanizacion         D00004-2002-INACC T 001044       3R.         JORGE HECTOR FRANCIS TEJEDA M(SAN JUAN DE LOYOLA 120       DIRECCION DE PRUEBA         Image: CodPostal : L04       BARRANCO         Cudad : PTURA       Fecha Actualizacion : 11/09/2002                                                                                                    | O Resolucion                                                                                                    | Fecha Formulacion 05/06/1995                                                                                                    |
| MY DOLUMENTO       Fecha         FECHA DE NOTIFICACION:       05/05/2002         N? Notif. Notificar : Fecha y Hora       Usuario y Fecha de ingreso         Estado       Anulacion : Fecha y Hora         0000030833       05/05/2002         10000030833       05/05/2002         10000030833       05/05/2002         10000030833       05/05/2002         10000030833       05/05/2002         10000030833       05/05/2002         1000004       05/05/2002         1000004       Ary ISO 0001         Fecha Doc.       02/05/2002         1000004       Ary ISO 0001         Fecha Doc.       02/05/2002         ITRANSCRITO A:       Titular         Image: Provide the state of the state of the state o                                                                                                    | N2 Decumente                                                                                                    | Hora Formulacion 14:28:00                                                                                                    |
| FECHA DE NOTIFICACION:       05/05/2002         N? Notif.       Notificar : Fecha y Hora       Usuario y Fecha de ingreso       Estado       Anulacion : Fecha y Hora         D000030833       05/05/2002       10:39:45       FLOR DE MARIA DELGADO ARZOLA       11/09/2002       *         Documentacion Adjunta :       C/ AVISO(5)       Nro. Doc.       AVISO 0001       Fecha Doc.       02/05/2002         TRANSCRITO A :       Titular       Impreson       Observaciones       Adjuntar Documento         N? Notif.       Transcrito       Nombre       Direccion       Urbanizacion         D000004-2002-INACC T       001044       3R.       JORGE HECTOR FRANCIS TEJEDA MISAN JUAN DE LOYOLA 120       DIRECCION DE PRUEBA         Demarcacion :       MIRAFLORES       Usuario :       FLOR DE MARIA DELGADO ARZOLA       In/09/2002         Cod.Postal :       L04       BARRANCO       Fecha Actualizacion :       11/09/2002         Ciudad :       PURA       DURA       Impreson :       Impreson :       11/09/2002                                                                                                    | Nº Documenco Fecha                                                                                                    |                                                                                                    |
| N? Notif.       Notificar : Fecha y Hora       Usuario y Fecha de ingreso       Estado       Anulacion : Fecha y Hora         D000030833       05/05/2002       10:39:45       FLOR DE MARIA DELGADO ARZOLA       11/09/2002       Image: Comparison of the second second seco                                                                                                    | FECHA DE NOTIFICACION : 05/05/2002                                                                                                    | Ingresar Transcrito 😂                                                                                                    |
| D0000030833       05/05/2002       10:39:45       FLOR DE MARIA DELGADO ARZOLA       11/09/2002         Documentacion Adjunta : C/ AVISO(5)       Nro. Doc.       AVISO 0001       Fecha Doc.       02/05/2002         TRANSCRITO A : Titular       Image: Composition of the second second se                                                                                                    | N? Notif. Notificar : Fecha y Hora Usuario y Fecha                                                                                                    | a de ingreso Estado Anulacion : Fecha y Hora                                                                                                    |
| Nro. Doc.       AVISO 0001       Fecha Doc.       02/05/2002         TRANSCRITO A : Titular       Image: Comparison of the comparison of the comparison o                                                               | 0000030833 05/05/2002 10:39:45 FLOR DE MARIA DELGADO /                                                                                                    | ARZOLA 11/09/2002                                                                                                    |
| Documentation Augusta : C/AVISO(3)       Information and the processing of the processing of the p          | Decumentacion Adjunta : C/AVIED/E)                                                                                                    | Nro Doc AVIED 0001 Eacha Doc 02/05/2002                                                                                                    |
| N? Notif. Transcrito       Nombre       Direccion       Urbanizacion         D000004-2002-INACC T 001044       3R.       JORGE HECTOR FRANCIS TEJEDA MCSAN JUAN DE LOYOLA 120       DIRECCION DE PRUEBA         Demarcacion :       MIRAFLORES       Usuario :       FLOR DE MARIA DELGADO ARZOLA         Cod.Postal :       L04       BARRANCO       Fecha Actualizacion :       11/09/2002         Ciudad :       PIURA       Function :       11/09/2002                                                                                                    |                                                                                                    | Charmaniana Adiata Davarata                                                                                                    |
| N? Notif. Transcrito       Nombre       Direccion       Urbanizacion         D000004-2002-INACC T 001044       3R.       JORGE HECTOR FRANCIS TEJEDA MCSAN JUAN DE LOYOLA 120       DIRECCION DE PRUEBA         Demarcacion :       MIRAFLORES       Usuario :       FLOR DE MARIA DELGADO ARZOLA         Cod.Postal :       L-04       BARRANCO       Fecha Actualizacion :       11/09/2002         Ciudad :       PIURA       Function :       11/09/2002                                                                                                    |                                                                                                    | Ubservaciones I Adjuntar Vocumento I I                                                                                                    |
| D000004-2002-INACC T 001044       SR.       JORGE HECTOR FRANCIS TEJEDA MCSAN JUAN DE LOYOLA 120       DIRECCION DE PRUEBA         Demarcacion :       MIRAFLORES       Usuario :       FLOR DE MARIA DELGADO ARZOLA         Cod.Postal :       L-04       BARRANCO       Fecha Actualizacion :       11/09/2002         Ciudad :       PIURA       Fecha Actualizacion :       11/09/2002                                                                                                    |                                                                                                    |                                                                                                    |
| Demarcacion : MIRAFLORES       Usuario : FLOR DE MARIA DELGADO ARZOLA         Cod.Postal : L-04       BARRANCO         Fecha Actualizacion : 11/09/2002         Ciudad : PIURA                                                                                                    | N? Notif. Transcrito Nombre                                                                                                    | Direccion Urbanizacion                                                                                                    |
| Demarcacion : MIRAFLORES       Usuario : FLOR DE MARIA DELGADO ARZOLA         Cod.Postal : L-04       BARRANCO         Fecha Actualizacion : 11/09/2002         Ciudad : PIURA                                                                                                    | N? Notif. Transcrito         Nombre           D000004-2002-INACC T 001044         5R.         JORGE HECTOR FRANCIS TE                                                                                                    | Direction         Urbanization           EJEDA M/SAN JUAN DE LOYOLA 120         DIRECCION DE PRUEBA                                                                                               |
| Demarcacion : MIRAFLORES     Usuario : FLOR DE MARIA DELGADO ARZOLA       Cod.Postal : L-04     BARRANCO       Fecha Actualizacion : 11/09/2002       Ciudad : PIURA                                                                                                    | N? Notif. Transcrito         Nombre           0000004-2002-INACC T 001044         5R.         JORGE HECTOR FRANCIS TE                                                                                                    | Direction         Urbanization           EJEDA MCSAN JUAN DE LOYOLA 120         DIRECCION DE PRUEBA                                                                                               |
| Cod.Postal : L-04 BARRANCO Fecha Actualizacion : 11/09/2002<br>Ciudad : PIURA                                                                                                    | N? Notif. Transcrito Nombre D000004-2002-INACC T 001044 SR. JORGE HECTOR FRANCIS TE                                                                                                    | Direccion Urbanizacion EJEDA M(SAN JUAN DE LOYOLA 120 DIRECCION DE PRUEBA                                                                                                    |
| Ciudad : PIURA                                                                                                    | N? Notif. Transcrito     Nombre       D000004-2002-INACC T 001044     5R.       JORGE HECTOR FRANCIS TE       Demarcacion : MIRAFLORES                                                                                            | Direccion       Urbanizacion         EJEDA M(SAN JUAN DE LOYOLA 120       DIRECCION DE PRUEBA         Usuario :       FLOR DE MARIA DELGADO ARZOLA                                                |
| Niveyo Drepiedades                                                                                                    | N? Notif. Transcrito     Nombre       D000004-2002-INACC T 001044     5R.     JORGE HECTOR FRANCIS TE       Demarcacion : MIRAFLORES     Cod.Postal : L-04     BARRANCO                                                           | Direccion       Urbanizacion         EJEDA MCSAN JUAN DE LOYOLA 120       DIRECCION DE PRUEBA         Usuario :       FLOR DE MARIA DELGADO ARZOLA         Fecha Actualizacion :       11/09/2002 |
| Dias Adicionales : 2                                                                                                    | N? Notif. Transcrito       Nombre         D000004-2002-INACC T 001044       5R.       JORGE HECTOR FRANCIS TE         Demarcacion : MIRAFLORES       Cod.Postal : L-04       BARRANCO         Ciudad : PIURA       Ciudad : PIURA | Direccion       Urbanizacion         EJEDA MCSAN JUAN DE LOYOLA 120       DIRECCION DE PRUEBA         Usuario :       FLOR DE MARIA DELGADO ARZOLA         Fecha Actualizacion :       11/09/2002 |

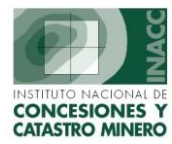

**Carta de la Notificación:** Esta Careta de Notificación se imprime automáticamente desde el ingreso de notificación, y muestra los datos de la notificación como se muestra en pantalla.

También puede volverse a imprimirse con los botones de impresión que se encuentran tanto en la pantalla de ingreso como de mantenimiento

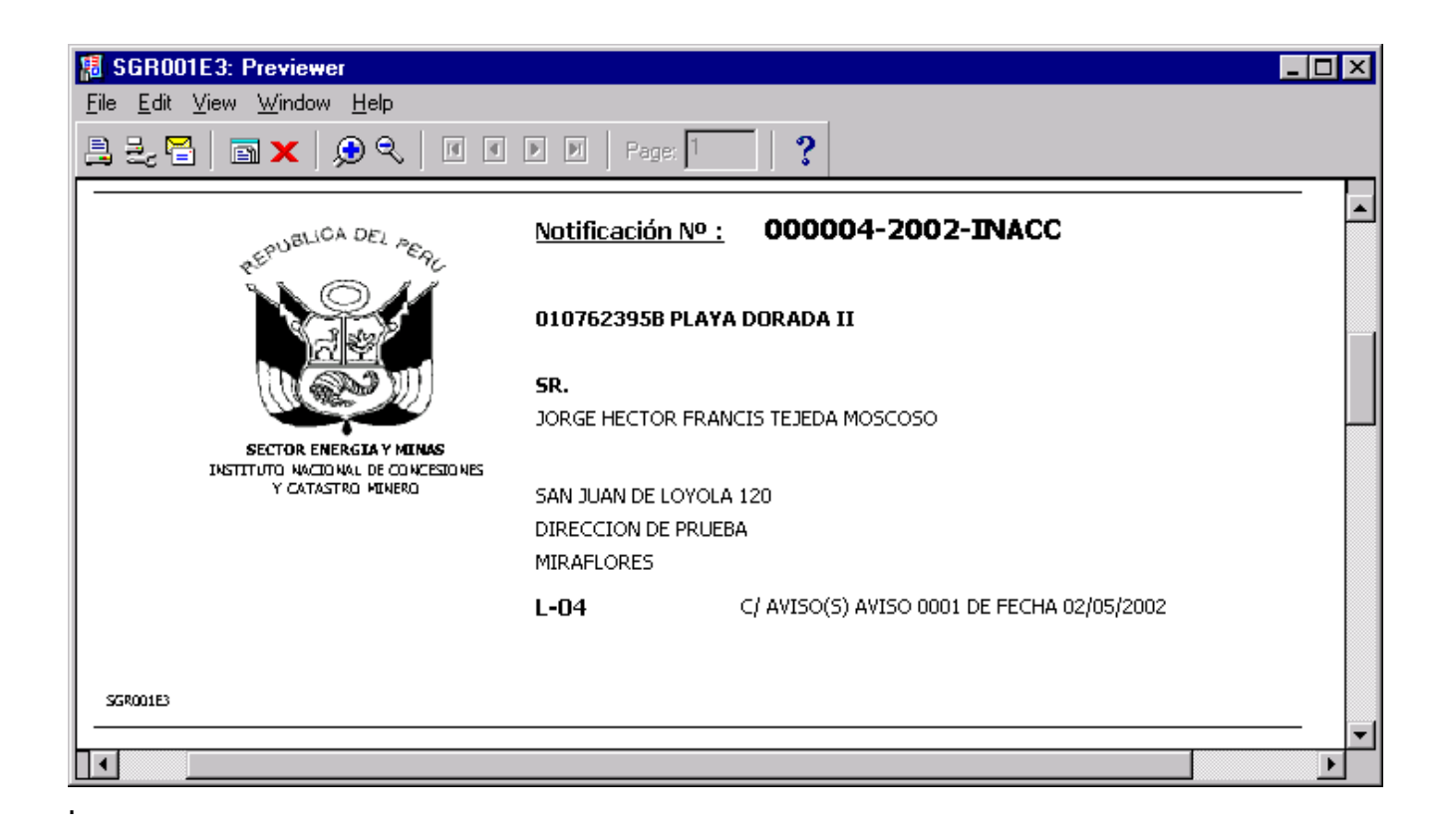

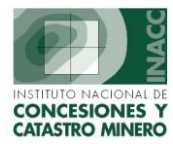

**Mantenimiento de Notificaciones :** Disponible para hacer modificaciones a la notificación con respecto a dirección, datos del trascrito, o inclusive anular la notificación, también se pueden agregar observaciones, con el botón correspondiente, para poder registrar la entrega o algún detalle no contemplado.

|                                                                                                    | DIION MINERA -                                                                                | [MANTENIMIE                                   | ENTO DE NOT     | IFICACIONES - Vers 1.                                                                                           | 00 SGF151A1]                                                      | _ 🗆                                                                   |
|----------------------------------------------------------------------------------------------------|-----------------------------------------------------------------------------------------------|-----------------------------------------------|-----------------|----------------------------------------------------------------------------------------------------|-------------------------------------------------------------------|-----------------------------------------------------------------------|
| ción <u>E</u> dición <u>C</u> ons                                                                                                    | sulta <u>R</u> egistro <u>C</u> a                                                             | mpo <u>A</u> yuda <u>W</u>                    | ∕indow          |                                                                                                    |                                                                   |                                                                       |
| 👆 📙 🚉 🗍 J                                                                                                    | 📭   🗙 🖬 🛱                                                                                     | 🛛 😒 🔁 😭                                       | 🔁 🖌 🕨           | 🗑                                                                                                    | <del>ହ</del>                                                      |                                                                       |
| ACC                                                                                                    | Oficina Regional                                                                              | LIMA                                          |                 | Servidor BETA                                                                                                   | Fecha 11/09/20                                                    | <sup>002</sup>                                                        |
|                                                                                                    | Usuario                                                                                       | FDEL0510 F                                    | LOR DE MARIA (  | DELGADO ARZOLA                                                                                                  | Hora 10:53:29                                                     | ) <u> </u>                                                            |
|                                                                                                    |                                                                                               |                                               |                 |                                                                                                    |                                                                   |                                                                       |
| ① Derechos Mine                                                                                                    | eros 🔿 <u>U</u> . E. A.                                                                       | O <u>C</u> uadernos                           | , DATO          | S DEL GENERALES DEL DOC                                                                                         | UMENTO                                                            | OBSERVACIONES                                                         |
|                                                                                                    |                                                                                               |                                               | Codigo          | 010762395B                                                                                                    |                                                                   |                                                                       |
|                                                                                                    | .07623                                                                                        | 🌾 Click Derec                                 | Nombre          | PLAYA DORADA II                                                                                                 |                                                                   |                                                                       |
| N                                                                                                    | NOTIFICACIONES                                                                                | 3                                             | Fecha           | 05/06/1995                                                                                                    |                                                                   |                                                                       |
| 🖉 « Anular Not                                                                                                    | tificacion \                                                                                  | /                                             | 🛐 Hora          | 14:28:00                                                                                                    |                                                                   |                                                                       |
|                                                                                                    |                                                                                               |                                               | <u> </u>        |                                                                                                    |                                                                   |                                                                       |
| 0000030833   05/05                                                                                                    | 5/2002 10:39:45                                                                               | FLOR DE MARI                                  | A DELGADO AR    |                                                                                                    |                                                                   |                                                                       |
|                                                                                                    |                                                                                               |                                               |                 |                                                                                                    |                                                                   | <u>é</u>                                                              |
|                                                                                                    |                                                                                               |                                               |                 |                                                                                                    |                                                                   |                                                                       |
| Documentacion Ad                                                                                                    | djunta : C/ AVISC                                                                             | 0(5)                                          |                 | Nro. Doc. AVISO 0001                                                                                            | Fecha Do                                                          | c. 02/05/2002                                                         |
| Documentacion Ad                                                                                                    | djunta : C/ AVISC<br>Titular                                                                  | )(5)                                          | <u>8</u>        | Nro. Doc. A¥ISO 0001                                                                                            | Fecha Do                                                          | c. 02/05/2002                                                         |
| Documentacion Ad<br>IRANSCRITO A :<br>N? Notif. Transcrit                                                                                         | djunta : C/ A¥ISC<br>Titular<br>to No                                                         | )(5)<br>ombre                                 | <u>8</u>        | Nro. Doc. A¥ISO 0001<br>Direccion                                                                               | Fecha Do<br>Oservaciones                                          | c. 02/05/2002                                                         |
| Documentacion Ad<br>IRANSCRITO A :<br>N? Notif. Transcrit<br>000004-2002-INACC                                                                    | djunta : C/ AVISC<br>Titular<br>to NC<br>T 001044 SR.                                         | ) <b>(5)</b><br>Ombre<br>JORGE HECTOR         | R FRANCIS TEJEI | Nro. Doc. AVISO 0001<br>Direccion<br>DA MOSAN JUAN DE LOYOLA 1                                                  | Fecha Dor<br>Oservaciones                                         | c. 02/05/2002                                                         |
| Documentacion Ad<br>IRANSCRITO A :<br>N? Notif. Transcrit<br>D00004-2002-INACC                                                                    | djunta : C/ AVISC<br>Titular<br>to No<br>T 001044 5R.                                         | D <b>(5)</b><br>D <b>mbre</b><br>JORGE HECTOR | E FRANCIS TEJEL | Nro. Doc. AVISO 0001<br>Direccion<br>DA MOSAN JUAN DE LOYOLA 1                                                  | Fecha Do<br>Oservaciones                                          | c. 02/05/2002  Documento Adjunto Urbanizacion CCION DE PRUEBA         |
| Documentacion Ad<br>IRANSCRITO A :<br>N? Notif. Transcrit<br>1000004-2002-INACC                                                                   | djunta : C/ AVISC<br>Titular<br>to No<br>T 001044 SR.                                         | <b>)(5)</b><br>Ombre<br>JORGE HECTOF          | E FRANCIS TEJEI | Nro. Doc. AVISO 0001<br>Direccion<br>DA MOSAN JUAN DE LOYOLA 1                                                  | Fecha Do<br>Oservaciones                                          | c. 02/05/2002  Documento Adjunto Urbanizacion CCION DE PRUEBA         |
| Documentacion Ac<br><b>IRANSCRITO A :</b><br>N? Notif. Transcrit<br>000004-2002-INACC                                                             | djunta : C/ AVISC<br>Titular<br>to No<br>T 001044 SR.                                         | <b>)(5)</b><br>ombre<br>JORGE HECTOR          | R FRANCIS TEJEL | Nro. Doc. AVISO 0001<br>Direccion<br>DA MOSAN JUAN DE LOYOLA 1                                                  | Fecha Dou<br>Oservaciones                                         | c. 02/05/2002                                                         |
| Documentacion Ad<br><b>IRANSCRITO A :</b><br>N? Notif. Transcrit<br>000004-2002-INACC<br>Demarcacion :<br>Cod Postal -                            | djunta : C/ AVISO<br>Titular<br>to NO<br>T 001044 SR.<br>MIRAFLORES<br>BARRANCO               | <b>)(5)</b><br>ombre<br>JORGE HECTOR          | R FRANCIS TEJEL | Nro. Doc. AVISO 0001<br>Direccion<br>DA MOSAN JUAN DE LOYOLA 1<br>Usuario : FLOR                                | Fecha Dor<br>Oservaciones<br>20 DIRE<br>DE MARIA DELGADO          | c. 02/05/2002<br>Documento Adjunto<br>Urbanizacion<br>CCION DE PRUEBA |
| Documentacion Ad<br>TRANSCRITO A :<br>N? Notif. Transcrit<br>000004-2002-INACC<br>Demarcacion :<br>Cod.Postal :                                   | djunta : C/ AVISC<br>Titular<br>to NC<br>T 001044 SR.<br>MIRAFLORES<br>BARRANCO<br>PIURA      | <b>)(5)</b><br>ombre<br>JORGE HECTOR          | R FRANCIS TEJEL | Nro. Doc. AVISO 0001<br>Direccion<br>DA MOSAN JUAN DE LOYOLA 1<br>Usuario : FLOR<br>echa Actualizacion : 11/09) | Fecha Dor<br>Oservaciones<br>20 DIRE<br>DE MARIA DELGADO<br>(2002 | c. 02/05/2002  Documento Adjunto  Urbanizacion CCION DE PRUEBA        |
| Documentacion Ad<br>TRANSCRITO A :<br>N? Notif. Transcrit<br>000004-2002-INACC<br>Demarcacion :<br>Cod.Postal :<br>Ciudad :<br>Dias Adicionales : | djunta : C/ AVISC<br>Titular<br>to NC<br>T 001044 5R.<br>MIRAFLORES<br>BARRANCO<br>PIURA<br>2 | D <b>(5)</b><br>D <b>Mbre</b><br>JORGE HECTOR | R FRANCIS TEJEL | Nro. Doc. AVISO 0001<br>Direccion<br>DA MOSAN JUAN DE LOYOLA 1<br>Usuario : FLOR<br>echa Actualizacion : 11/09) | Fecha Do<br>Oservaciones                                          | c. 02/05/2002                                                         |

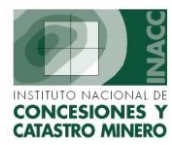

**Impresión del Talón/ Listado de Notificaciones :** Para la impresión del Talón Serpost, se ingresa un rango de fechas correspondientes a la fecha de notificación para listarlos a continuación con el formato que se muestra, cabe señalar que este reporte se puede imprimir tantas veces como se requiera y corresponden a la notificación que aun no han sido descargadas o entregadas en el rango de fechas indicado.

| 🎊 SISTEMA DE GE | STION MINERA -   | [IMPRIMIR TA | ALON DE NOTIFIC    | ACIONES SERPOST - V | ers 1.00 SGF029  | R1] _ 🗆 🗙        |
|-----------------|------------------|--------------|--------------------|---------------------|------------------|------------------|
| <u>W</u> indow  |                  |              |                    |                     |                  |                  |
| Acc Let         | Oficina Regional | LIMA         |                    | Servidor BETA       | Fecha 11/09/2002 | <b>2 2 - .</b> . |
| Z               | Usuario          | FDEL0510 F   | LOR DE MARIA DELGA | ADO ARZOLA          | Hora 10:47:47    | Pl=Ayuda         |
|                 |                  |              |                    |                     |                  |                  |
|                 |                  |              |                    |                     |                  |                  |
|                 |                  |              |                    |                     |                  |                  |
|                 |                  |              |                    |                     |                  |                  |
|                 |                  |              |                    |                     |                  |                  |
|                 |                  |              |                    |                     |                  |                  |
|                 |                  |              |                    |                     |                  |                  |
|                 |                  |              |                    |                     | (                |                  |
|                 |                  |              | IMPRIMIR T         | ALON SERPOST        |                  |                  |
|                 |                  |              |                    |                     |                  |                  |
|                 |                  |              |                    |                     |                  |                  |
|                 |                  |              | DE 10/09/2002      | AL 11/09/2002       |                  |                  |
|                 |                  |              |                    |                     |                  |                  |
|                 |                  |              |                    |                     |                  |                  |
|                 |                  |              |                    |                     |                  |                  |
|                 |                  |              |                    |                     |                  |                  |
|                 |                  |              |                    |                     |                  |                  |

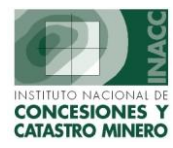

## Reporte del Talón Serpost

| SGR006N2: Previewer                                                    |                                                                                                    |                                                          |   |                       |                             |
|------------------------------------------------------------------------|----------------------------------------------------------------------------------------------------|----------------------------------------------------------|---|-----------------------|-----------------------------|
| <u>L</u> air <u>v</u> iew <u>window H</u> eip<br>2, 😭   🗊 🗙   🕀 R,   [ | I4 ■ ▶ ▶ Page: β                                                                                                    | ?                                                        |   |                       |                             |
| SGROOGNZ                                                               | NOTIFICACIONES                                                                                                    | * I<br>IIDEMICAT<br>PENDIENTES DE ENVI                   | 0 | Fecha<br>Hora<br>Pag. | 11/09/2002<br>10:49:12<br>3 |
| TS VO G                                                                | CC N: 6294-94-RPM<br>DORADO-I<br>SR.<br>SIPAN S.A.C. COMPAÑIA MINERA<br>DIR DE PRUEBA<br>URB DE PRUEBA<br>LIMA - LIMA - LINCE       | C/ AVISO(S)                                              |   |                       |                             |
| v                                                                      | <b>D</b> L-14                                                                                                    | Nro Notific. 002055-2002-INACC                           |   |                       |                             |
| EPD/CT                                                                 | PLAYA DORADA I<br>SR.<br>JORGE HECTOR FRANCIS TEJADA MC<br>SAN IGNACIO DE LOYOLA N 120<br>DIR DE PRUEBA<br>LIMA - LIMA - MIRAFLORES | C/ COPIA Y<br>AVISO(S)                                   |   |                       |                             |
| -                                                                      | ,                                                                                                    | Nro Notific. 002063-2002-INACC                           |   |                       |                             |
| TSCOOTS                                                                | CC N: 6294-94-RPM<br>DORADO-I<br>SIPAN S.A.C. COMPAÑIA MINERA                                                                       | C/ COPIA Y<br>AVISO(S)<br>Nro Notific, 002064-2002-INACC |   |                       |                             |
| CEBDACT                                                                | LA PODEROSA<br>ARMIN MELITON QUICAÑA TINTAYA<br>JR. AYACUCHO 343 TDA. 611 HGJHG<br>HGJGJ<br>LIMA - LIMA - LINCE                     | Nro Notific. 002069-2002-INACC                           |   |                       |                             |
|                                                                        |                                                                                                    |                                                          | I |                       |                             |
|                                                                        |                                                                                                    |                                                          |   |                       |                             |

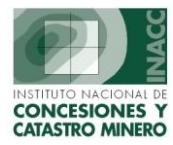

**Descargo del Talón Serpost:** Listara todas las notificaciones (resultados de la búsqueda) que faltan entregar al correo, y aquí hacer la descarga respectiva, de tal manera que se tenga el control de las notificaciones entregadas.

| 🚮 SISTEMA                | A DE G          | ESTION MIN             | ERA - [DESCARG                 | O DE TALON (SI   | ERPOST) - Vers                          | - 1.00 SGF1 | 52A1]         |                        |                               | _ 🗆 ×    |
|--------------------------|-----------------|------------------------|--------------------------------|------------------|-----------------------------------------|-------------|---------------|------------------------|-------------------------------|----------|
|                          | INACC           | Oficina Reg<br>Usuario | <b>jional</b> LIMA<br>FDEL0510 | FLOR DE MARIA I  | <b>Servidor BET</b> /<br>DELGADO ARZOLA | A           | Fecha<br>Hora | 11/09/2002<br>10:51:21 |                               | F1=Ayuda |
| – Notificaci<br>Busqueda | ones –<br>a por | Transcrito             | JORGE                          | HECTOR           | chick dereche<br>ver menu               | Con Fecha   | a de Des      | cargo:                 | 11/09/20                      |          |
| N? Not.                  | N? Noti         | f. Trans.              | Transcrito                     |                  | Direcc                                  | ion         |               | Urbaniza               | cion                          |          |
| 0000030824               | 002063-20       | 002-INAC JORGE         | HECTOR FRANCIS T               | EJADA MOSCOSOS   | AN IGNACIO DE LOY                       | (OLA N 120  |               | DIR                    | E PRUEBA                      |          |
|                          |                 |                        |                                |                  |                                         | , 120       |               | DIRECTON               | UE PROEBA                     |          |
| N? Notifica              | aciones         | : 2                    | Der                            | marcacion: 15011 | 4 MIRAFLORES                            |             | Ap            | Destinata<br>licar     | ario : SR.<br><u>R</u> etorna | r        |
|                          |                 |                        |                                |                  |                                         |             |               |                        |                               |          |